# Konfigurieren von RA VPN mit LDAP-Authentifizierung und -Autorisierung für FTD

## Inhalt

Einleitung Voraussetzungen Anforderungen Verwendete Komponenten Hintergrundinformationen Lizenzanforderungen Konfigurationsschritte auf FMC Konfiguration des REALM-/LDAP-Servers RA VPN-Konfiguration Überprüfung

## Einleitung

In diesem Dokument wird beschrieben, wie Remote Access VPN mit LDAP AA auf einem von einem FirePOWER Management Center verwalteten FirePOWER Threat Defense (FTD) konfiguriert wird.

## Voraussetzungen

## Anforderungen

Cisco empfiehlt, dass Sie über Kenntnisse in folgenden Bereichen verfügen:

- Grundkenntnisse der Funktionsweise von Remote Access VPN (RA VPN)
- Navigation durch das FirePOWER Management Center (FMC)
- Konfiguration von LDAP-Diensten (Lightweight Directory Access Protocol) unter Microsoft Windows Server

## Verwendete Komponenten

Die Informationen in diesem Dokument basieren auf folgenden Software-Versionen:

- Cisco FirePOWER Management Center Version 7.3.0
- Cisco Firepower Threat Defense Version 7.3.0
- Microsoft Windows Server 2016, konfiguriert als LDAP-Server

Die Informationen in diesem Dokument beziehen sich auf Geräte in einer speziell eingerichteten Testumgebung. Alle Geräte, die in diesem Dokument benutzt wurden, begannen mit einer gelöschten (Nichterfüllungs) Konfiguration. Wenn Ihr Netzwerk in Betrieb ist, stellen Sie sicher, dass Sie die möglichen Auswirkungen aller Befehle kennen.

## Hintergrundinformationen

In diesem Dokument wird die Konfiguration von Remote Access VPN (RA VPN) mit LDAP-Authentifizierung und -Autorisierung (Lightweight Directory Access Protocol) auf einer von einem FirePOWER Management Center (FMC) verwalteten FirePOWER Threat Defense (FTD) beschrieben.

LDAP ist ein offenes, herstellerneutrales, branchenübliches Anwendungsprotokoll für den Zugriff auf und die Verwaltung verteilter Verzeichnisinformationsdienste.

Eine LDAP-Attributzuordnung gleicht Attribute, die im Active Directory (AD)- oder LDAP-Server vorhanden sind, mit Cisco Attributnamen aus. Wenn dann der AD- oder LDAP-Server Authentifizierungsantworten an das FTD-Gerät während des Aufbaus einer VPN-Verbindung für den Fernzugriff zurückgibt, kann das FTD-Gerät anhand dieser Informationen einstellen, wie der AnyConnect-Client die Verbindung abschließt.

RA VPN mit LDAP-Authentifizierung wird auf dem FMC seit Version 6.2.1 unterstützt, und die LDAP-Autorisierung vor FMC Version 6.7.0 wurde über FlexConfig angewiesen, die LDAP Attribute Map zu konfigurieren und mit dem Realm Server zu verknüpfen. Diese Funktion der Version 6.7.0 wurde nun in den RA VPN Configuration Wizard des FMC integriert und erfordert keinen Einsatz von FlexConfig mehr.

**Hinweis:** Diese Funktion setzt voraus, dass das FMC auf Version 6.7.0 installiert ist, während das verwaltete FTD auf jeder höheren Version als 6.3.0 installiert werden kann.

### Lizenzanforderungen

Erfordert AnyConnect Apex-, AnyConnect Plus- oder AnyConnect VPN Only-Lizenzen mit aktivierter exportgesteuerter Funktionalität.

Um die Lizenz zu überprüfen, navigieren Sie zu System > Licenses > Smart Licenses.

| Smart License Status        |   | Cis                                           | co Smart Software Manager | 8 | C |
|-----------------------------|---|-----------------------------------------------|---------------------------|---|---|
| Usage Authorization:        | 0 | Authorized (Last Synchronized On May 18 2023) |                           |   |   |
| Product Registration:       | 0 | Registered (Last Renewed On May 18 2023)      |                           |   |   |
| Assigned Virtual Account:   |   | SEC TAC                                       |                           |   |   |
| Export-Controlled Features: |   | Enabled                                       |                           |   |   |
|                             |   |                                               |                           |   |   |
| Edit Licenses               |   |                                               | ø                         |   |   |

| Malware Defense       | IPS  | URL | Carrier | Secure ( | Client Premier | Secure Client Advantage  | Secure Client VPN Only |   |
|-----------------------|------|-----|---------|----------|----------------|--------------------------|------------------------|---|
| Devices without licen | se C |     |         |          |                | Devices with license (1) |                        |   |
| Q, Search             |      |     |         |          |                | FTD73                    |                        | Ì |
| FTD73                 |      |     |         |          |                |                          |                        |   |
|                       |      |     |         |          |                |                          |                        |   |
|                       |      |     |         |          |                |                          |                        |   |
|                       |      |     |         |          |                |                          |                        |   |
|                       |      |     |         |          |                |                          |                        |   |
|                       |      |     |         |          |                |                          |                        |   |
|                       |      |     |         |          |                |                          |                        |   |
|                       |      |     |         |          |                |                          |                        |   |

## Konfigurationsschritte auf FMC

## Konfiguration des REALM-/LDAP-Servers

**Hinweis:** Die aufgeführten Schritte sind nur erforderlich, wenn sie für die Konfiguration eines neuen REALM-/LDAP-Servers erforderlich sind. Wenn Sie über einen vorkonfigurierten Server verfügen, der zur Authentifizierung in RA VPN verwendet werden kann, navigieren Sie zu <u>RA VPN</u> <u>Configuration</u>.

Schritt 1: Navigieren Sie zu System > Other Integrations > Realms, wie in diesem Bild dargestellt.

| Firewall Management Center<br>Integration / Other Integrations / Realms | Overview Analysis         | Policies Devices      | Objects Integration      |        |
|-------------------------------------------------------------------------|---------------------------|-----------------------|--------------------------|--------|
| Cloud Services Realms Identity Sources                                  | High Availability eStream | mer Host Input Client | Smart Software Manager O | n-Prem |
| Realms Realm Sequences Sync Results                                     |                           |                       |                          |        |
|                                                                         |                           |                       |                          |        |
|                                                                         |                           |                       |                          |        |

Schritt 2: Klicken Sie wie in der Abbildung dargestellt auf Add a new realm.

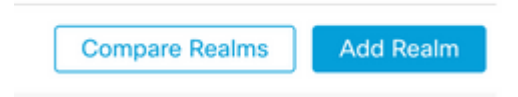

Schritt 3: Geben Sie die Details des AD-Servers und des AD-Verzeichnisses an. Klicken Sie auf OK.

Für diese Demonstration gilt Folgendes:

Name: LDAP

Typ: AD

Primäre AD-Domäne: test.com

Verzeichnis-Benutzername: CN=Administrator,CN=Users,DC=test,DC=com

Verzeichniskennwort: <Ausgeblendet>

**Basis-DN**: DC=test,DC=com

Gruppen-DN: DC=test, DC=com

#### Add New Realm

| Name*                                         | Description                       |
|-----------------------------------------------|-----------------------------------|
|                                               |                                   |
| Гуре                                          | AD Primary Domain                 |
| AD 🗸                                          |                                   |
|                                               | E.g. domain.com                   |
| Directory Username*                           | Directory Password*               |
| .g. user@domain.com                           |                                   |
| Base DN                                       | Group DN                          |
| a ousaroup deseiseo deseom                    | E a ousaroun desciseo descom      |
| .g. ou=group,ac=cisco,ac=com                  | e.g. ou=group,ac=cisco,ac=com     |
| <ul> <li>New Configuration</li> </ul>         |                                   |
| Hostname/IP Address*                          | Port*                             |
|                                               | 636                               |
| Encryption                                    | CA Certificate*                   |
| LDAPS                                         | Select certificate v +            |
| Interface used to connect to Directory server | 0                                 |
| Resolve via route lookup                      |                                   |
| Choose an interface                           |                                   |
| Default: Management/Diagnostic Interface      | $\sim$                            |
| Test                                          |                                   |
| Add another directory                         |                                   |
|                                               |                                   |
|                                               | Cancel Configure Groups and Users |

Schritt 4: Klicken Sie auf Save , um die Realm-/Verzeichnisänderungen zu speichern, wie in diesem Bild dargestellt.

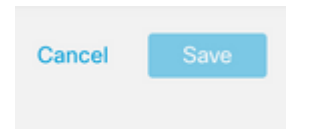

Schritt 5: Schalten Sie um State - Taste, um den Status des Servers in Enabled (Aktiviert) zu ändern, wie in diesem Bild dargestellt.

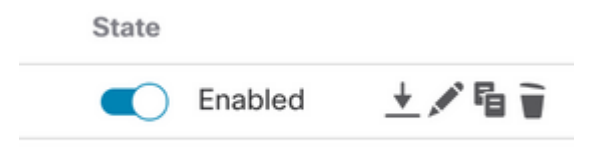

0 ×

## **RA VPN-Konfiguration**

Diese Schritte sind erforderlich, um die Gruppenrichtlinie zu konfigurieren, die autorisierten VPN-Benutzern zugewiesen wird. Wenn die Gruppenrichtlinie bereits definiert ist, fahren Sie mit <u>Schritt 5 fort.</u>

Schritt 1: Navigieren Sie zu Objects > Object Management.

| ent | t Center                     | Overview                   | Analysis       | Policies       | Devices        | Objects       | Integration       |            |
|-----|------------------------------|----------------------------|----------------|----------------|----------------|---------------|-------------------|------------|
|     | Networ                       | k                          |                |                |                | Object N      | fanagement        |            |
| L   |                              |                            |                |                |                | Intrusion     | Rules             |            |
| l   | A network of<br>reports, and | oject represents<br>so on. | one or more If | P addresses. I | Network object | 5 are used in | various piaces; i | acluding a |

Schritt 2: Navigieren Sie im linken Bereich zu VPN > Group Policy.

| VLAN IBY             |  |
|----------------------|--|
| V VPN                |  |
| Certificate Map      |  |
| Custom Attribute     |  |
| Group Policy         |  |
| IKEv1 IPsec Proposal |  |
| IKEv1 Policy         |  |
| IKEv2 IPsec Proposal |  |
| IKEv2 Policy         |  |
| Secure Client File   |  |

Schritt 3: Klicken Add Group Policy.

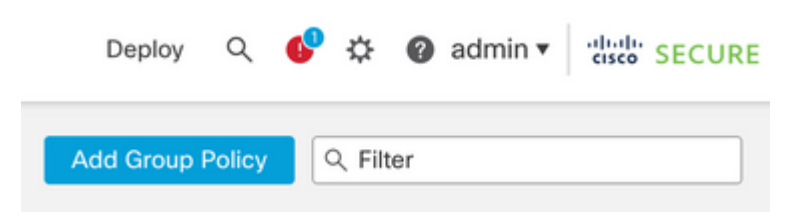

Schritt 4: Geben Sie die Gruppenrichtlinienwerte an.

Für diese Demonstration gilt Folgendes:

Name: RA-VPN

Banner: ! Willkommen bei VPN!

Gleichzeitige Anmeldung pro Benutzer: 3 (Standard)

#### Add Group Policy

| RA-VPN                                                  |                                                                                                    |
|---------------------------------------------------------|----------------------------------------------------------------------------------------------------|
| escription:                                             |                                                                                                    |
|                                                         |                                                                                                    |
| Ganaral Sacure                                          | Client Advanced                                                                                                    |
| Optional Options                                        | Protonic Protonicou                                                                                                    |
| General Secure                                          |                                                                                                    |
| VPN Protocols                                           | Banner:                                                                                                    |
| VPN Protocols<br>IP Address Pools                       | Banner:<br>Maximum total size: 3999, Maximum characters in a line : 497.<br>In case of a line spanning more than 497 characters, split the line into multiple lines.                                                                                               |
| VPN Protocols<br>IP Address Pools<br>Banner             | Banner:<br>Maximum total size: 3999, Maximum characters in a line : 497.<br>In case of a line spanning more than 497 characters, split the line into multiple lines.<br>** Only plain text is supported (symbols '<' and 's' are not allowed)                      |
| VPN Protocols<br>IP Address Pools<br>Banner<br>DNS/WINS | Banner:<br>Maximum total size: 3999, Maximum characters in a line : 497.<br>In case of a line spanning more than 497 characters, split the line into multiple lines.<br>** Only plain text is supported (symbols '<' and '>' are not allowed)<br>! Welcome to VPN! |

ø

#### Add Group Policy

| Name:*                             |                                              |     |
|------------------------------------|----------------------------------------------|-----|
| RA-VPN                             |                                              |     |
| Description:                       |                                              |     |
| General Secur                      | a Client Advanced                            |     |
|                                    | Access Hours:                                |     |
| Traffic Filter                     |                                              |     |
| Traffic Filter<br>Session Settings | Unrestricted                                 | • + |
| Traffic Filter<br>Session Settings | Unrestricted<br>Simultaneous Login Per User: | • + |

### Schritt 5: Navigieren Sie zu Devices > VPN > Remote Access.

|   | Devices    | Objects    | Integration           |                    |
|---|------------|------------|-----------------------|--------------------|
|   | Device N   | lanagement | VPN                   | Troubleshoot       |
| I | Device U   | lpgrade    | Site To Site          | File Download      |
| đ | NAT        |            | Remote Access         | Threat Defense CLI |
| I | QoS        |            | Dynamic Access Policy | Packet Tracer      |
| 1 | Platform   | Settings   | Troubleshooting       | Packet Capture     |
| 1 | FlexConf   | fig        |                       |                    |
|   | Certificat | tes        |                       |                    |
|   |            |            |                       |                    |

### Schritt 6: Klicken Sie auf Add a new configuration.

| Status |                                                 | Last Modified |
|--------|-------------------------------------------------|---------------|
|        | No configuration available Add a new configurat | ion           |
|        |                                                 |               |

Schritt 7. Bieten Sie Name für die RA VPN Policy. Auswählen VPN Protocols und wählen Targeted Devices. Klicken Sie auf Next.

Für diese Demonstration gilt Folgendes:

Name: RA-VPN

#### VPN-Protokolle: SSL

#### Zielgeräte: FTD

| Remote Access VPN Polic    | y Wizard                                                                                                    |
|----------------------------|----------------------------------------------------------------------------------------------------|
| 1 Policy Assignment 2 Conn | tection Profile 3 Secure Client 4 Access & Certificate 5 Summary                                                                                       |
|                            | Targeted Devices and Protocols                                                                                                    |
|                            | This wizard will guide you through the required minimal steps to configure the Remote<br>Access VPN policy with a new user-defined connection profile. |
|                            | Name:*                                                                                                    |
|                            | RA-VPN                                                                                                    |
|                            | Description:                                                                                                    |
|                            |                                                                                                    |
|                            |                                                                                                    |
|                            | VPN Protocols:                                                                                                    |
|                            | SSL                                                                                                    |
|                            | IPsec-IKEv2                                                                                                    |
|                            | Targeted Devices:                                                                                                    |
|                            | Available Devices Selected Devices                                                                                                    |
|                            | Q, Search FTD73                                                                                                    |
|                            | FTD73                                                                                                    |
|                            |                                                                                                    |
|                            |                                                                                                    |
|                            | Add                                                                                                    |
|                            |                                                                                                    |

Schritt 8: Für die Authentication Method, wählen AAA Only. Wählen Sie den REALM-/LDAP-Server für die Authentication Server. Klicken Sie auf Configure LDAP Attribute Map (zum Konfigurieren der LDAP-Autorisierung).

| Connection Profiles specify the<br>unnel itself, how AAA is accord                                                                 | e tunnel group policies for a VPN co<br>mplished and how addresses are as                                                                                                    | nnection. These policies pertain to creating t<br>signed. They also include user attributes, wh               |
|----------------------------------------------------------------------------------------------------|----------------------------------------------------------------------------------------------------|----------------------------------------------------------------------------------------------------|
| re defined in group policies.                                                                                                    |                                                                                                    |                                                                                                    |
| Connection Profile Name                                                                                                    | e:* RA-VPN                                                                                                    |                                                                                                    |
| <ol> <li>This name is configured</li> </ol>                                                                                        | I as a connection alias, it can be use                                                                                                    | ed to connect to the VPN gateway                                                                              |
|                                                                                                    |                                                                                                    |                                                                                                    |
| uthentication, Authorizati                                                                                                    | on & Accounting (AAA):                                                                                                    |                                                                                                    |
| uthentication, Authorizati<br>pecify the method of authent<br>onnections.                                                          | on & Accounting (AAA):<br>ication (AAA, certificates or both), a                                                                                                    | and the AAA servers that will be used for VPN                                                                 |
| uthentication, Authorizati<br>pecify the method of authent<br>onnections.<br>Authentication Method:                                | on & Accounting (AAA):<br>ication (AAA, certificates or both), a<br>AAA Only                                                                                                    | and the AAA servers that will be used for VPN                                                                 |
| pecify the method of authent<br>onnections.<br>Authentication Method:<br>Authentication Server:*                                   | on & Accounting (AAA):<br>ication (AAA, certificates or both), a<br>AAA Only<br>AD                                                                                                   | and the AAA servers that will be used for VPN                                                                 |
| Authentication, Authorization<br>specify the method of authent<br>onnections.<br>Authentication Method:<br>Authentication Server:* | on & Accounting (AAA):<br>ication (AAA, certificates or both), a<br>AAA Only<br>AD <br>(LOCAL or Realm or RADIUS)                                                                    | and the AAA servers that will be used for VPN                                                                 |
| Authentication, Authorizati<br>specify the method of authent<br>onnections.<br>Authentication Method:<br>Authentication Server:*   | on & Accounting (AAA):<br>ication (AAA, certificates or both), a<br>AAA Only<br>AD <br>(LOCAL or Realm or RADIUS)<br>Fallback to LOCAL Authenticat                                   | <ul> <li>and the AAA servers that will be used for VPN</li> <li>+</li> <li>+</li> <li>tion</li> </ul>         |
| Authentication, Authorization<br>ipecify the method of authent<br>onnections.<br>Authentication Method:<br>Authentication Server:* | on & Accounting (AAA):<br>ication (AAA, certificates or both), a<br>AAA Only<br>AD <br>(LOCAL or Realm or RADIUS)<br>Fallback to LOCAL Authenticat<br>Use same authentication server | <ul> <li>and the AAA servers that will be used for VPN</li> <li>+</li> <li>+</li> <li>+</li> <li>+</li> </ul> |

Schritt 9. Stellen Sie die LDAP Attribute Name und Cisco Attribute Name. Klicken Sie auf Add Value Map.

Für diese Demonstration gilt Folgendes:

LDAP-Attributname: memberOfI

### Cisco-Attributname: Gruppenrichtlinie

| Configure LDAP Attrib | ute Map |                       | • |
|-----------------------|---------|-----------------------|---|
| Realm:                |         |                       |   |
| AD (AD)               | v       |                       |   |
| DAP attribute Maps:   |         |                       | + |
| Name Map:             |         |                       | ĩ |
| LDAP Attribute Name   |         | Cisco Attribute Name  |   |
| memberOf              | *       | Group-Policy +        |   |
| Value Maps:           |         |                       |   |
| LDAP Attribute Value  |         | Cisco Attribute Value |   |
|                       |         | Add Value Map         |   |

Schritt 10. Stellen Sie die LDAP Attribute Value und Cisco Attribute Value. Klicken Sie auf OK.

Für diese Demonstration gilt Folgendes:

**LDAP-Attributwert**: DC=tlalocan,DC=sec

#### Cisco Attributwert: RA-VPN

| DAP attribute Maps:  |                       |   |      | + |
|----------------------|-----------------------|---|------|---|
| Name Map:            |                       |   |      |   |
| LDAP Attribute Name  | Cisco Attribute Name  |   |      |   |
| memberOf •           | Group-Policy          | ٣ |      |   |
| Value Maps:          |                       |   |      |   |
| LDAP Attribute Value | Cisco Attribute Value |   |      |   |
| dc=tlalocan,dc=sec   | RA-VPN                | * | $^+$ | Ì |
|                      |                       |   |      |   |

Hinweis: Sie können weitere Value Maps je nach Anforderung hinzufügen.

Schritt 11. Fügen Sie Address Pool für die lokale Adresszuweisung. Klicken Sie auf OK.

| vailable IPv4 Pools C | +   | Selected IPv4 Pools |   |
|-----------------------|-----|---------------------|---|
| २, Search             |     | VPN-Pool            | Ì |
| /PN-Pool              | Add |                     |   |
|                       |     |                     |   |
|                       |     |                     |   |
|                       |     |                     |   |
|                       |     |                     |   |
|                       |     |                     |   |
|                       |     |                     |   |

Schritt 12: Stellen Sie die Connection Profile Name und Group-Policy. Klicken Sie auf Next.

Für diese Demonstration gilt Folgendes:

Name des Verbindungsprofils: RA-VPN

Authentifizierungsmethode: nur AAA

Authentifizierungsserver: LDAP

IPv4-Adresspool: VPN-Pool

Gruppenrichtlinie: Kein Zugriff

**Hinweis:** Die **Authentifizierungsmethode**, der **Authentifizierungsserver** und der IPV4-Adresspool wurden in den vorherigen Schritten konfiguriert.

Die Gruppenrichtlinie "Kein Zugriff" enthält die Simultaneous Login Per User -Parameter auf 0 gesetzt (um Benutzern nicht die Möglichkeit zu geben, sich anzumelden, wenn sie die Standard-Gruppenrichtlinie "Kein Zugriff" erhalten).

Add Group Policy

| Name:*                             |                                                                   |
|------------------------------------|-------------------------------------------------------------------|
| No-Access                          |                                                                   |
| Description:                       |                                                                   |
|                                    |                                                                   |
| General Secure                     | e Client Advanced                                                 |
|                                    |                                                                   |
| Traffic Filter                     | Access Hours:                                                     |
| Traffic Filter<br>Session Settings | Access Hours:                                                     |
| Traffic Filter<br>Session Settings | Access Hours:<br>Unrestricted • +<br>Simultaneous Login Per User: |

Schritt 13: Klicken Sie auf Add new AnyConnect Image um eine AnyConnect Client Image an die FTD.

#### Secure Client Image

The VPN gateway can automatically download the latest Secure Client package to the client device when the VPN connection is initiated. Minimize connection setup time by choosing the appropriate OS for the selected package.
Download Secure Client packages from Cisco Software Download Center.

Show Re-order Duttons +
Secure Client File Object Name
Secure Client Package Name
Operating System
No Secure Client Images configured Add new Secure Client Image

Schritt 14: Bieten Sie Name um das hochgeladene Bild anzuzeigen und im lokalen Speicher zu suchen, um das Bild hochzuladen. Klicken Sie auf Save.

| Add Secure Client File            | G           |
|-----------------------------------|-------------|
| Name:*                            |             |
| mac                               |             |
| File Name:*                       |             |
| anyconnect-macos-4.10.07061-webde | Browse      |
| File Type:*                       |             |
| Secure Client Image               | <b>v</b>    |
| Description:                      |             |
|                                   |             |
|                                   |             |
|                                   |             |
|                                   | Cancel Save |

Schritt 15: Klicken Sie auf das Kontrollkästchen neben dem Bild, um es zu aktivieren. Klicken Sie auf Next.

#### Secure Client Image

The VPN gateway can automatically download the latest Secure Client package to the client device when the VPN connection is initiated. Minimize connection setup time by choosing the appropriate OS for the selected package.

Download Secure Client packages from Cisco Software Download Center.

|                                |                                       | Show Re-order buttons | + |
|--------------------------------|---------------------------------------|-----------------------|---|
| Secure Client File Object Name | Secure Client Package Name            | Operating System      |   |
| Mac                            | anyconnect-macos-4.10.07061-webdeploy | Mac OS 💌              |   |

Schritt 16: Wählen Sie Interface group/Security Zone und Device Certificate. Klicken Sie auf Next.

Für diese Demonstration gilt Folgendes:

#### Gerätezertifikat: selbstsigniert

**Hinweis:** Sie können die Richtlinienoption "Zugriffskontrolle umgehen" aktivieren, um die Zugriffskontrolle für verschlüsselten (VPN) Datenverkehr zu umgehen (standardmäßig deaktiviert).

|                                                                                                    | AAA                                                                                                    |
|----------------------------------------------------------------------------------------------------|----------------------------------------------------------------------------------------------------|
| Network Interface for Inco                                                                                                    | ming VPN Access                                                                                                    |
| Select or create an Interface Grou<br>will access for VPN connections.                                                                                                    | up or a Security Zone that contains the network interfaces users                                                                                                    |
| nterface group/Security Zone:*                                                                                                    | InZone • +                                                                                                    |
|                                                                                                    | Enable DTLS on member interfaces                                                                                                    |
|                                                                                                    |                                                                                                    |
| All the devices must have in                                                                                                    | torfaces as part of the Interface Group/Security Zone colected                                                                                                    |
|                                                                                                    | iterraces as part of the interrace Group/Security Zone selected.                                                                                                    |
|                                                                                                    | tenaces as part of the intenace Group/Security zone selected.                                                                                                    |
|                                                                                                    | terraces as part of the interrace Group/Security zone selected.                                                                                                    |
| Device Certificates                                                                                                    | terraces as part of the interrace Group/Security zone selected.                                                                                                    |
| Device Certificates                                                                                                    | iterraces as part of the interrace Group/Security zone selected.                                                                                                    |
| Device Certificates                                                                                                    | ntity certificate) identifies the VPN gateway to the remote access                                                                                                    |
| Device Certificates<br>Device certificate (also called Ider<br>clients. Select a certificate which                                                                                                    | ntity certificate) identifies the VPN gateway to the remote access<br>is used to authenticate the VPN gateway.                                                                                                    |
| Device Certificates<br>Device certificate (also called Ider<br>clients. Select a certificate which                                                                                                    | ntity certificate) identifies the VPN gateway to the remote access<br>is used to authenticate the VPN gateway.                                                                                                    |
| Device Certificates<br>Device certificate (also called Ider<br>clients. Select a certificate which<br>Certificate Enrollment:*                                                                                                    | ntity certificate) identifies the VPN gateway to the remote access<br>is used to authenticate the VPN gateway.                                                                                                    |
| Device Certificates<br>Device certificate (also called Ider<br>clients. Select a certificate which<br>Certificate Enrollment:*                                                                                                    | ntity certificate) identifies the VPN gateway to the remote access<br>is used to authenticate the VPN gateway.<br>SelfSigned • +<br>SelfSigned • the selected certificate object on the target devices                                                                                                    |
| Device Certificates<br>Device certificate (also called Ider<br>clients. Select a certificate which<br>Certificate Enrollment:*                                                                                                    | ntity certificate) identifies the VPN gateway to the remote access<br>is used to authenticate the VPN gateway.<br>SelfSigned • +<br>Contended to the selected certificate object on the target devices                                                                                                    |
| Device Certificates<br>Device certificate (also called Ider<br>clients. Select a certificate which<br>Certificate Enrollment:*<br>Access Control for VPN Tr                                                                               | ntity certificate) identifies the VPN gateway to the remote access<br>is used to authenticate the VPN gateway.<br>SelfSigned • +<br>Contended the selected certificate object on the target devices<br>raffic                                                                                                    |
| Device Certificates<br>Device certificate (also called Ider<br>clients. Select a certificate which<br>Certificate Enrollment:*<br>Access Control for VPN Tr                                                                               | ntity certificate) identifies the VPN gateway to the remote access<br>is used to authenticate the VPN gateway.<br>SelfSigned • +<br>Control the selected certificate object on the target devices<br>raffic                                                                                                    |
| Device Certificates<br>Device certificate (also called Ider<br>clients. Select a certificate which<br>Certificate Enrollment:*<br>Access Control for VPN Tr<br>All decrypted traffic in the VPN tur                                       | ntity certificate) identifies the VPN gateway to the remote access<br>is used to authenticate the VPN gateway.<br>SelfSigned ▼ +<br>✓ Enroll the selected certificate object on the target devices<br>raffic<br>nnel is subjected to the Access Control Policy by default. Select                                        |
| Device Certificates<br>Device certificate (also called Ider<br>clients. Select a certificate which<br>Certificate Enrollment:*<br>Access Control for VPN Tr                                                                               | ntity certificate) identifies the VPN gateway to the remote acce<br>is used to authenticate the VPN gateway.<br>SelfSigned +<br>Enroll the selected certificate object on the target devic<br>raffic                                                                                                    |
| Device Certificates<br>Device certificate (also called Ider<br>clients. Select a certificate which<br>Certificate Enrollment:*<br>Access Control for VPN Tr<br>All decrypted traffic in the VPN tur<br>this option to bypass decrypted tr | Intity certificate) identifies the VPN gateway to the remote access<br>is used to authenticate the VPN gateway.<br>SelfSigned +<br>Enroll the selected certificate object on the target devices<br>raffic<br>nnel is subjected to the Access Control Policy by default. Select<br>raffic from the Access Control Policy. |

Schritt 17: Überblick über die RA VPN-Konfiguration anzeigen. Klicken Sie auf Finish um zu speichern, wie im Bild gezeigt.

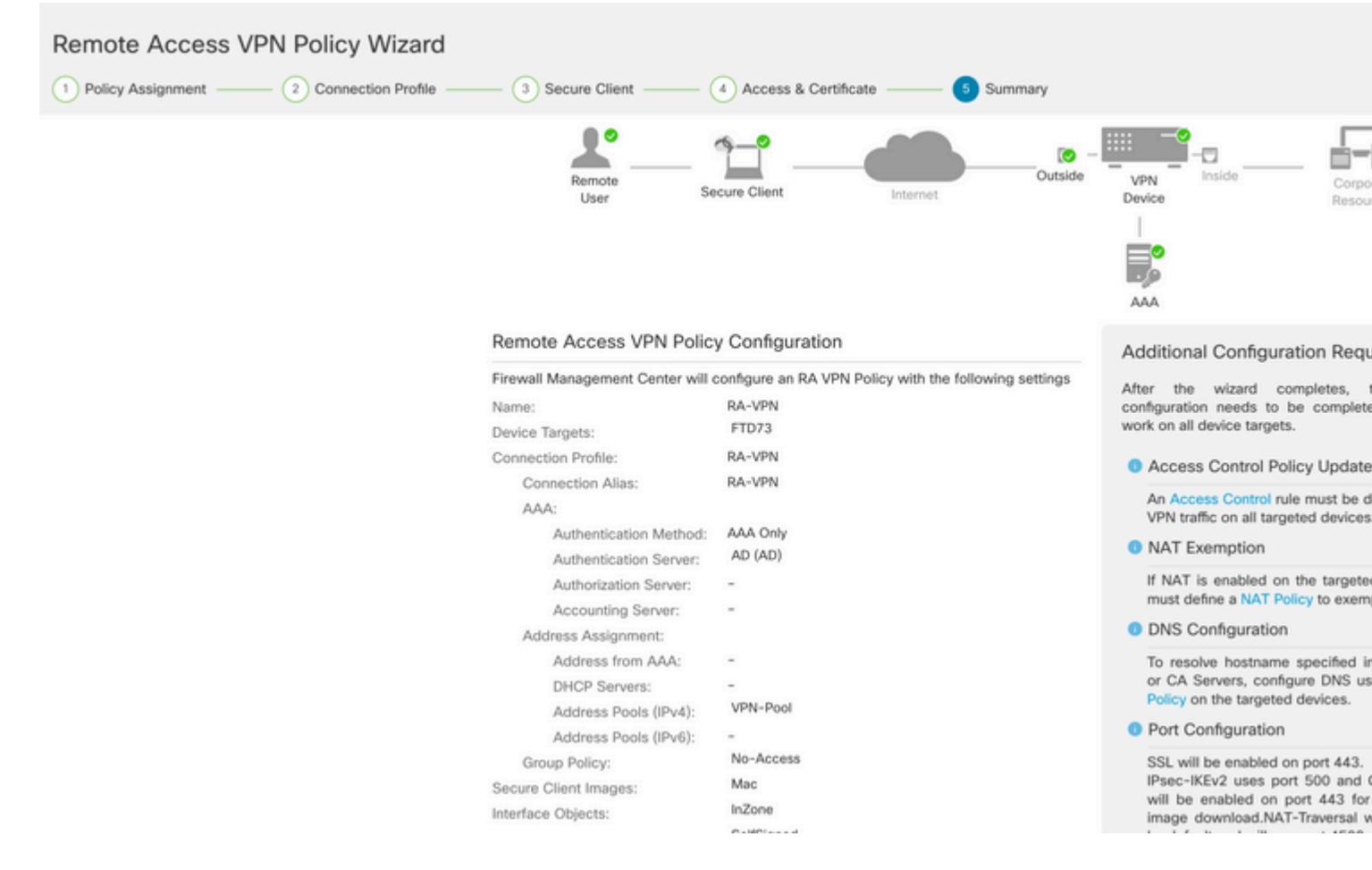

Schritt 18: Navigieren Sie zu Deploy > Deployment. Wählen Sie den FTD aus, auf dem die Konfiguration bereitgestellt werden soll. Klicken Sie auf Deploy.

Die Konfiguration wird nach der erfolgreichen Bereitstellung an die FTD-CLI weitergeleitet:

```
<#root>
!--- LDAP Server Configuration ---!
ldap attribute-map LDAP
map-name memberOf Group-Policy
map-value memberOf DC=tlalocan,DC=sec RA-VPN
aaa-server LDAP protocol ldap
max-failed-attempts 4
realm-id 2
aaa-server LDAP host 10.106.56.137
 server-port 389
ldap-base-dn DC=tlalocan,DC=sec
 ldap-group-base-dn DC=tlalocan,DC=sec
 ldap-scope subtree
 ldap-naming-attribute sAMAccountName
 ldap-login-password *****
 ldap-login-dn CN=Administrator,CN=Users,DC=test,DC=com
 server-type microsoft
```

```
!--- RA VPN Configuration ---!
webvpn
 enable Outside
 anyconnect image disk0:/csm/anyconnect-win-4.10.07061-webdeploy-k9.pkg 1 regex "Mac"
 anyconnect enable
 tunnel-group-list enable
error-recovery disable
ssl trust-point Self-Signed
group-policy No-Access internal
group-policy No-Access attributes
vpn-simultaneous-logins 0
vpn-idle-timeout 30
 !--- Output Omitted ---!
 vpn-tunnel-protocol ssl-client
 split-tunnel-policy tunnelall
 ipv6-split-tunnel-policy tunnelall
 split-tunnel-network-list none
group-policy RA-VPN internal
group-policy RA-VPN attributes
banner value ! Welcome to VPN !
vpn-simultaneous-logins 3
 vpn-idle-timeout 30
 !--- Output Omitted ---!
 vpn-tunnel-protocol ssl-client
 split-tunnel-policy tunnelall
 ipv6-split-tunnel-policy tunnelall
 split-tunnel-network-list non
ip local pool VPN-Pool 10.72.1.1-10.72.1.150 mask 255.255.255.0
tunnel-group RA-VPN type remote-access
tunnel-group RA-VPN general-attributes
address-pool VPN-Pool
```

```
authentication-server-group LDAP
```

```
default-group-policy No-Access
```

tunnel-group RA-VPN webvpn-attributes
group-alias RA-VPN enable

# Überprüfung

Melden Sie sich auf dem AnyConnect-Client mit gültigen Anmeldeinformationen für VPN-Benutzergruppen an, und Sie erhalten die richtige Gruppenrichtlinie, die von der LDAP-Attributzuordnung zugewiesen wird:

| Sisco AnyCo | onnect Secure Mobility Client     | - |            | × |
|-------------|-----------------------------------|---|------------|---|
|             | VPN:<br>Please respond to banner. |   | Course to  |   |
| Cisco AnyC  | onnect                            | Ŭ | Connect    | ^ |
|             |                                   | I |            | ~ |
|             | Accept                            |   | Disconnect | : |

Im LDAP-Debugausschnitt (debug ldap 255) wird eine Übereinstimmung in der LDAP-Attributzuordnung angezeigt:

<#root>

```
Authentication successful for test to 10.106.56.137
```

memberOf: value = DC=tlalocan,DC=sec

mapped to Group-Policy: value = RA-VPN

```
mapped to LDAP-Class: value = RA-VPN
```

Melden Sie sich auf dem AnyConnect-Client mit ungültigen VPN-Benutzergruppenanmeldeinformationen

an, und Sie erhalten die Gruppenrichtlinie "Kein Zugriff".

| 🕙 Cisco | AnyConnec     | t   asavpn.rohan.com | ×      |                     |                       |   |         |                 |
|---------|---------------|----------------------|--------|---------------------|-----------------------|---|---------|-----------------|
|         | Login failed. |                      |        |                     |                       |   |         |                 |
|         | Group:        | RA-VPN               | ~      | Sisco AnyConnect Se | ecure Mobility Client | - |         | $\times$        |
|         | Username:     | Administrator        |        |                     |                       |   |         |                 |
|         | Password:     |                      |        | Login fa            | iled.                 |   |         |                 |
|         |               | ОК                   | Cancel | asavpr              | n.rohan.com           | × | Connect |                 |
|         |               |                      |        |                     |                       |   |         |                 |
|         |               |                      |        | <b>\$</b> (i)       |                       |   |         | uluilu<br>cisco |

#### <#root>

%FTD-6-113004: AAA user authentication Successful : server = 10.106.56.137 : user = Administrator %FTD-6-113009: AAA retrieved default group policy (No-Access) for user = Administrator

%FTD-6-113013: AAA unable to complete the request Error : reason =

Simultaneous logins exceeded for user : user = Administrator

In LDAP Debug Snippet (debug ldap 255) wird keine Übereinstimmung in der LDAP-Attributzuordnung angezeigt:

#### <#root>

Authentication successful for Administrator to 10.106.56.137

```
memberOf: value = CN=Group Policy Creator Owners,CN=Users,DC=tlalocan,DC=sec
        mapped to Group-Policy: value = CN=Group Policy Creator Owners,CN=Users,DC=tlalocan,DC=sec
        mapped to LDAP-Class: value = CN=Group Policy Creator Owners,CN=Users,DC=tlalocan,DC=sec
memberOf: value = CN=Domain Admins,CN=Users,DC=tlalocan,DC=sec
        mapped to Group-Policy: value = CN=Domain Admins,CN=Users,DC=tlalocan,DC=sec
        mapped to LDAP-Class: value = CN=Domain Admins,CN=Users,DC=tlalocan,DC=sec
memberOf: value = CN=Enterprise Admins,CN=Users,DC=tlalocan,DC=sec
       mapped to Group-Policy: value = CN=Enterprise Admins,CN=Users,DC=tlalocan,DC=sec
        mapped to LDAP-Class: value = CN=Enterprise Admins,CN=Users,DC=tlalocan,DC=sec
memberOf: value = CN=Schema Admins,CN=Users,DC=tlalocan,DC=sec
       mapped to Group-Policy: value = CN=Schema Admins,CN=Users,DC=tlalocan,DC=sec
        mapped to LDAP-Class: value = CN=Schema Admins,CN=Users,DC=tlalocan,DC=sec
memberOf: value = CN=IIS_IUSRS,CN=Builtin,DC=tlalocan,DC=sec
        mapped to Group-Policy: value = CN=IIS_IUSRS,CN=Builtin,DC=tlalocan,DC=sec
        mapped to LDAP-Class: value = CN=IIS_IUSRS,CN=Builtin,DC=tlalocan,DC=sec
memberOf: value = CN=Administrators,CN=Builtin,DC=tlalocan,DC=sec
        mapped to Group-Policy: value = CN=Administrators,CN=Builtin,DC=tlalocan,DC=sec
```

mapped to LDAP-Class: value = CN=Administrators,CN=Builtin,DC=tlalocan,DC=sec

### Informationen zu dieser Übersetzung

Cisco hat dieses Dokument maschinell übersetzen und von einem menschlichen Übersetzer editieren und korrigieren lassen, um unseren Benutzern auf der ganzen Welt Support-Inhalte in ihrer eigenen Sprache zu bieten. Bitte beachten Sie, dass selbst die beste maschinelle Übersetzung nicht so genau ist wie eine von einem professionellen Übersetzer angefertigte. Cisco Systems, Inc. übernimmt keine Haftung für die Richtigkeit dieser Übersetzungen und empfiehlt, immer das englische Originaldokument (siehe bereitgestellter Link) heranzuziehen.